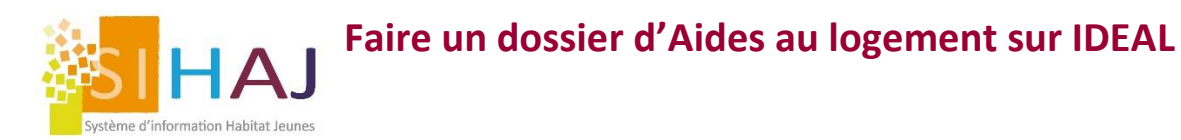

Vous êtes déjà conventionné sous IDEAL et votre structure a déjà mis en place le paramétrage sur SIHAJ. Ce tutoriel vous accompagne dans l'instruction du dossier APL/AL sous IDEAL.

## POUR CREER UN DOSSIER IDEAL : temps estimé 7Min

Si le dossier est fait entre le 1 et le 5 du mois M, complet, alors il sera payé le 25 du mois M. Si le dossier est renseigné ou complété après le 5, il est payé le 25 du mois M+1

- 1. A la signature du Contrat d'occupation : faire signer l'autorisation de collecte et de transmission informatique données CAF
- 2. A la réalisation de l'Etat des lieux, soit à postériori de l'installation dans le logement faire cette procédure :
- 3. Aller sur le dossier du résident

| Nom | Prénom  | Date naiss. | Site                  | N° logt |   |
|-----|---------|-------------|-----------------------|---------|---|
|     | Antoine | 22/10/1996  | Résidence Fontcarrade | F03     | v |

## Rappel des documents pour valider les droits

AIDE AU LOGEMENT - DÉCLARATION DE RESSOURCES - ANNÉE 2019

-

- ✓ Titre de séjour / droit au séjour
- ✓ Déclaration patrimoine : DAL Page 7
- ✓ DR AL 2019
- ✓ DR AL 2020
- ✓ Autorisation IDEAL

| 3 Demande d'a                                                                                                    | de au logement                                                                                                    |                                                                                                    |                                                                                                    |                                                                                                    |                                                                                                    |                                                                                                    |                                                                                                    | Etes-vous adherent CGA ?<br>- Defiuit (uniquement 2019)<br>- Micro BA<br>Décettores induscriets er | 0~0~<br>                              | 0~0~~<br>       | ACTINESSION DE COLESCE DE LESSIONESSION SAMERALIPEE DE<br>(DENMES PAR LA DARDERE A LA CAR                                                                                                    |
|----------------------------------------------------------------------------------------------------|----------------------------------------------------------------------------------------------------|----------------------------------------------------------------------------------------------------|----------------------------------------------------------------------------------------------------|----------------------------------------------------------------------------------------------------|----------------------------------------------------------------------------------------------------|----------------------------------------------------------------------------------------------------|----------------------------------------------------------------------------------------------------|----------------------------------------------------------------------------------------------------|---------------------------------------|-----------------|----------------------------------------------------------------------------------------------------|
| 5 Demande d'a                                                                                                    | de au logement                                                                                                    |                                                                                                    |                                                                                                    | IL OCTIVE D                                                                                                    | CO ADATION DE C                                                                                                    | IN DOCT & DEDUCT                                                                                                    | 1000                                                                                                    | commerciaux (BNC)                                                                                  |                                       |                 | Cette autorisation revêt un caractère facultatif. Si vous le souhaitez, vous pouvez formuler vouz même votre de-<br>mande d'aide au logement, directoment auprès de la Caf.                                                                                                    |
| Declaration de                                                                                                    | patrimoine                                                                                                    | Constant Constant                                                                                                    | ALLE A                                                                                                    | ET PENSION                                                                                                    | S AL IMENTAIRES                                                                                                    | ANNEE 2020                                                                                                    | IDLES                                                                                                    | - Benefices reels                                                                                  |                                       |                 | Je soussigné (nom – prénom)                                                                                                    |
| dépendante en Elipad ou récidence autorion                                                                                                    | un de patrimoire, saur o vous perceves l'Aah, l'A<br>ie.                                                                                                    | teen ou etes une personne agee                                                                                                    | 10                                                                                                    | IS DEVEZ RENORDINER LZ                                                                                                    | I BOWTANTS NET'S IMPOSA                                                                                                    | BLES DE OVADUE RUBROD                                                                                                    | e                                                                                                    | - Deficit (uniquement 2019)                                                                        |                                       |                 | Demerant (voire adresse complète)                                                                                                    |
| Vous ou votre conjoint, consubin ou pa<br>On entend par patrimoine financier los<br>Loret A, Loret jeune, Loret d'épargne;                                                                                                    | isié, délenez-vous un patrimoine financier ?<br>mortants actuels déposés sur les comptes suiva<br>spulaire (LEP), Limit de développement dura                                                                                        | □ oui □ non<br>Hs :<br>He (LDD), Compile d'épergne-logen                                                                               | Persettee stat es<br>ressources wat 3-déclarer                                                                                                    | Van                                                                                                    | Vite segerije,<br>Vite segerije,                                                                                                    | Driferite os autores pr                                                                                                    | nerne ner a tyr                                                                                                    | Beneficials micro-entreprises<br>ou micro-entrepreneurs     Revenue d'activite                     | L L L L L C                           | L L L L L K     | Le cas échéant, N° affocataire Caf:                                                                                                    |
| Agourance vie (paul renteo-ourve of éper                                                                                                    | ne handicep).<br>ne handicep).                                                                                                    | toe, roen o'epaigne en actions (ra                                                                                                    | See .                                                                                                    |                                                                                                    |                                                                                                    |                                                                                                    |                                                                                                    | non-salarilis, non<br>professionnels                                                               |                                       |                 | déclare solliciter de la Caf de une aide au logement pour le logement que<br>l'occupe(rai) un titre de ma résidence principale à                                                                                                    |
| Attention : Vous devez aussi décla<br>Ces montants doivent être oursulés                                                                                                    | er les montants déposés sur les comptes des et<br>à ceux de l'aflocataire. Les comptes commune                                                                                                    | stants à charge (sauf comptes bloque<br>Laux deux membres du couple dois                                                               |                                                                                                    |                                                                                                    |                                                                                                    |                                                                                                    |                                                                                                    | - Denetos rees                                                                                     | L L L L L e                           | L L L L l e     | (adverse countility)                                                                                                    |
| Etre déclarés pour moité par straour                                                                                                    | Prénom, nom allocataire : Pré-                                                                                                    | nom, nom conjoint, concubin, pace                                                                                                    |                                                                                                    | Advertises in picco                                                                                                    | PROJECTS IN THIS (SALES, 1)                                                                                                    | cuto criterage)                                                                                                    |                                                                                                    | Étes-vous adhérent CGA 7                                                                           |                                       |                 | (are the conjunct)                                                                                                    |
|                                                                                                    |                                                                                                    |                                                                                                    | C. Prais risks problemicrowie<br>microwie ou 3 decision and                                                                                                    | LILLE                                                                                                    | LILLE                                                                                                    | LILLE                                                                                                    | -0000                                                                                                    | - Deficit (uniquement 2019)                                                                        | e e e e e e e e e e e e e e e e e e e |                 | autorise le builleur à collecter et à transmettre à la Cal les données relatives à l'étude et au paiement de l'aide<br>au logement y compeis les cinq données suivantes nécessaires à l'étude de mon dossier par la Cal, mais sans                                                                                                    |
| actual du foyer                                                                                                    |                                                                                                    |                                                                                                    | mpda                                                                                                    |                                                                                                    |                                                                                                    | Second Second                                                                                                    |                                                                                                    | 3. Deficits fonciers                                                                               |                                       |                 | utilité pour hii :                                                                                                    |
| Vous ou vetre conjoint, consultin ou pa<br>Il s'agit du montant astimà du patrimoine                                                                                                    | nå, détenez-vous un patrimuine immobilier p<br>mmobilier en France ou à l'étranger (maison, vé                                                                                                    | ten realiena principalij ? 🗌 ou 🔹 🕞 n<br>la, appartement, studio, garage, ferre                                                        | In the contrash per encode in<br>therefore do note that make "<br>(CODET 2 CAN)                                                                                                    |                                                                                                    |                                                                                                    |                                                                                                    |                                                                                                    | (2019 uniquement)<br>4. Autres revenus salariaux                                                   | LIIIe                                 | L L L L L L l e | <ul> <li>In N.I.R. (numéro de Sécurité Sociale)</li> <li>In date d'entrée en France</li> </ul>                                                                                                    |
| Attention : Your n'avez pas à dé                                                                                                    | mière armée civile.<br>Sover le montant estimé de votre résidence p                                                                                                    | tricipale, de votre patrimoine à un                                                                                                    | 2 Persten almentatus<br>pelpas                                                                                                    | LIIII                                                                                                    | LIIIIe                                                                                                    | LIIII                                                                                                    | ELLIN                                                                                                    | - Dains et levées d'uplion                                                                         | L L L L L C                           | L L L L L L I C | le lieu de naissance     le pays d'activité                                                                                                    |
| professionnal, die vois toems en mue-p                                                                                                    | roprtété, an viager, issus d'un héritage non répar<br>Prénom, nom allocataire : Prén                                                                                                    | <ol> <li>cu mis sous séquestre.</li> <li>som, nom conjuint, concubin, paor</li> </ol>                                                  | 1. Panature admentiation                                                                                                    |                                                                                                    |                                                                                                    |                                                                                                    |                                                                                                    | pour la fraction supérieure à 1<br>million d'autos                                                 | •                                     | •               | le régime professionnel                                                                                                    |
| Valeur du patrimoine anmobilier bâti                                                                                                    |                                                                                                    |                                                                                                    | Personal providence on the                                                                                                    | LILLI                                                                                                    | LILLIN                                                                                                    | 111114                                                                                                    | 0.00                                                                                                    | 5. Rentes vlagères à titre<br>onèreux                                                              |                                       |                 | Ces cinq données sont collectées pour mon compte et celui de mon conjoint, le cas échéant.<br>Pour les enfants et les autres personnes vivant à mon foyer, seul le lieu de naissance est collecté.                                                                                                    |
| Valeur estimée de l'immobilier tilti                                                                                                    |                                                                                                    |                                                                                                    |                                                                                                    |                                                                                                    |                                                                                                    |                                                                                                    |                                                                                                    | 6. Revenue fonciera,<br>micro-fonciera                                                             |                                       |                 | J'ai bien noté que ces données ne sont pas conservées par le builleur.                                                                                                    |
| evia d'imposition de la Taxe d'habitation (ou<br>montant de la base de calcul figurant sur                                                                                                    |                                                                                                    |                                                                                                    | A loggers de cen                                                                                                    |                                                                                                    |                                                                                                    |                                                                                                    |                                                                                                    | 7. Revenue des valeurs et<br>capitaux mobiliers                                                    | LILLe                                 |                 | atteste sur l'honneur l'exactitude des éléments déclarés au builleur en vue de l'examen de mon dossier d'aide<br>au logement et en assure toute la responsabilité associée,                                                                                                    |
| l'auts de la Taxe foncière (à multiplier par 3                                                                                                    |                                                                                                    |                                                                                                    | restaurces (collect in case)                                                                                                    |                                                                                                    |                                                                                                    |                                                                                                    |                                                                                                    | 8. Plus values<br>et pains divera                                                                  | LITER.                                | L L L L L K     | m'engage à fournir à la Caf, si nécessaire, les pièces justificatives complémentaires,<br>recentralt dire informé de la neusibilité d'obtenir les informations transmisse, en consultant le site Caf fr                                                                                                    |
| Valeur du patrimoine immobilier non bât                                                                                                    | Prénom, nom allocataire : Prén                                                                                                    | um, non conjoint, concubin, pact                                                                                                    | 3 404 10 21 (MEDIN 24 5                                                                                                    | the tiger last page but this                                                                                                    | D-DHIDM.                                                                                                    | segur a rutat a os ta                                                                                                    | A PROPERTY IN CASE                                                                                                    | 3. Charges déductibles                                                                             |                                       |                 | espace « mon compte » ou, directement auprès de la Caf, sur simple demande,                                                                                                    |
| Valeur estimée de l'immobilier non trêt                                                                                                    |                                                                                                    | 6                                                                                                    | 5. Frais as tables andate as<br>nos revenus at 2021                                                                                                    | LIIIIe                                                                                                    | LIIII                                                                                                    | LIIIe                                                                                                    |                                                                                                    | <ul> <li>Cog déductible our les revenus du<br/>pétrinisme</li> </ul>                               |                                       | e               | mempige a signater a ta Car de                                                                                                    |
| Valeur des bases : terres non agricoles ou                                                                                                    |                                                                                                    |                                                                                                    | · Ja prornil las dédanar aut la s                                                                                                    | the law has called a (Calling La)                                                                                                    |                                                                                                    |                                                                                                    |                                                                                                    | - Epargne retraile (Perp, Prefox)                                                                  | •                                     | ••••••          | <ul> <li>P Pour tacaner mes econogie avec la car, j avecpte que le outrete su commanque mon auresse metroringue<br/>oti pot.</li> </ul>                                                                                                    |
| d'imposition Tave foncière (à multiplier par                                                                                                    |                                                                                                    |                                                                                                    |                                                                                                    |                                                                                                    |                                                                                                    |                                                                                                    |                                                                                                    | Securite sociale                                                                                   |                                       |                 | Fair 3                                                                                                    |
| 56.<br>                                                                                                    |                                                                                                    |                                                                                                    | Distantion sar Phone                                                                                                    | neur                                                                                                    |                                                                                                    |                                                                                                    |                                                                                                    | TO, ASCURE DE CES<br>(99905/C89 (conhec in cese)                                                   | U                                     |                 | Signature da demasdeur                                                                                                    |
| Déclaration sur l'honneur à con<br>de certre sur thorneur que les rensegnements fou<br>prends convatisance que cette déclaration peut tai<br>sense des impliés et le l'Agence des sensors et de<br>chuldrois de selon.                                                                                                    | plêter dans tous les cas<br>nis ans one dictation sont each. Je m'engage à<br>s fatet d'un combe des organismes stargie du serv<br>s parement (Au) : qu'il la demande de la Cat y dens<br>juit concerns clost a taus.                | ignater tout changement qui les modifierat<br>un des prestations, sugnis, de Pille respla<br>patifier de ma situation notamment mon ad | A perior sur framma per la recentra<br>citation facchare su perioritamente o<br>un presio constituente per unha si<br>munta el las inganes els periors el<br>activo su administrativo cualtas fu                                                                                                    | personal Game and and and<br>all the realities<br>in an end free road for<br>the second rise; and the                                                                                                    | contin on equipment condu-<br>contin de agencies condu-<br>cientes de la Catélio, a doras                                                                                                    | A SPACE AS PROPER AN                                                                                                    | Calific Sol Angeresi<br>R. M. Pile Sogn. & an<br>I. M. Son Scholl & M. Shi                                                                                                    | Emplacement réservé<br>Date demande<br>PAGE 2/4                                                    | MAT<br>IDX X 32017 331                |                 | Catte autorisative auf conservate per la Balliur ders 11 (mile de la storte Maaie de ausoristion des actives Australies                                                                                                    |
| Å                                                                                                    | البياليا البا                                                                                                    |                                                                                                    | Å                                                                                                    | 64                                                                                                    |                                                                                                    | System to Talastan                                                                                                    | to its up reprint to                                                                                                    |                                                                                                    |                                       |                 | pownant the angagées.                                                                                                    |
| precises codecanal set non precise, quality et all                                                                                                    | soze: Signatum de l'alcoatiam.                                                                                                    | de son représentant                                                                                                    | La Cattello, ante reactuar de la<br>L. 81-2 su Catt ar a Constallor<br>Taulo, de Sacos Hiceration, de vi<br>constant monitori des résentation                                                                                                    | Participation ( Micro ), rised as<br>a la manifestication and a parti-<br>manente has children at<br>manifest Artica 1, 511 - 5, a                                                                                | Code or a literate factor -<br>activities of the country is a<br>constant. Chemichian is an<br>constant. Chemichian is an                                                                                                    |                                                                                                    |                                                                                                    |                                                                                                    |                                       |                 | La bi punit quintugas se read-suspable de finadas co de finanza dificienziase (Arislas E, 114-13, E, 155-0 de code de la Minutel Sociale<br>Arisle E, 251-12 de code de la construcción ed de Tabelega-Article Alla-de code public La CaMMEN vierte l'associado des declarations (Arcicle E, 116-13                                                                                                    |
| Visus avez l'obligation de signaler inmédiateme<br>La Cal vielle l'exactivale des distantions (Article L<br>distantion (Article L, 1144 - dispôt de parte de l<br>méte de la bisoutie sociale et L, M1-12 de pode del<br>la bisorité sociale e provend de pôlemblies.                                                                                                    | Il fout changement modifiant cette disclaration,<br>114-12 du code de la Sécurité sociale). La los punt quice<br>a Canse posant alculo à traval d'intérêt genéral, ans<br>e Constructor et de l'habitation - sans prépairos des sans | rique se nerd coupable de foarde eu de fa<br>erde eu perse de priser. L. 183-3, L. 831-<br>form pénales enciourses, L. 114-17 du cod   | Provide a support of an and                                                                                                    | · · · · · · · · · · · · · · · · · · ·                                                                                                    |                                                                                                    | tet des Anacelles Territers                                                                                                    | L sense is a litere "Mil<br>is Puscher des Darress<br>of ar and daries at a s                                                                                                    |                                                                                                    |                                       |                 | de la serie de la constance de la constante en la constante en participante en este en la constante en la constante en la constante en la constante en participante en el participante en el participant |
| Lana 16-11 au 000/01011 insolitée recaiue à l'etem<br>d'accès et de motification pour les données sous con<br>Employement miserreit à la Cat<br>Date dervande : 13/05/2017<br>marciel truit                                                                                                    | usoja, alo toneri el alo toneri el sopologi alo reporto<br>senart algolis de l'argonome qu'a tolle votre demande                                                                                                    | es facer sur or formalier. The gaset for                                                                                               | Harrishne av exa carcenter, av<br>dar piece diservice spect 21 - to<br>present the transmission of car pretent<br>transmission available to a second<br>to control second encourse and<br>a control second encourse and<br>available to charters piece to autors<br>in some second available of the<br>second available of the control and<br>the second available of the control and<br>the second available of the control and<br>the second available of the control and<br>the second available of the control and<br>the second available of the control and<br>the second available of the control and<br>the second available of the control and<br>the second available of the control and<br>the second available of the control and<br>the second available of the second available<br>to a second available of the second available<br>to a second available of the second available of the second available<br>to a second available of the second available<br>to a second available of the second available of the second available<br>to a second available of the second available of the second available of the second available of the second available of the second a | Intel accels formal in each a<br>more accelstance was apply an<br>inclusion of accels a final france<br>in prove decision definition and<br>control of accelstance of acceleration<br>of the exception of accels. | entranet as produce of other an<br>an advanced, was power hims<br>and a particular and a second the<br>second second second second<br>to particular as entrane and<br>to particular assumptions and<br>the particular assumption and<br>the second second second second<br>to a second second second second<br>to a second second second second<br>to a second second second second<br>to a second second second second<br>to a second second second second<br>to a second second second second<br>to a second second second second<br>to a second second second second<br>to a second second second second<br>to a second second second second second<br>to a second second second second second<br>to a second second second second second<br>to a second second second second second<br>to a second second second second second<br>to a second second second second second<br>to a second second second second second<br>to a second second second second second second<br>to a second second second second second second<br>to a second second second second second second<br>to a second second second second second second<br>to a second second second second second second<br>to a second second second second second second second<br>to a second second second second second second second second<br>to a second second second second second second second second<br>to a second second second second second second second second second<br>to a second second second second second second second second second second<br>to a second second se | un Callifica in selacionesto po<br>un originario especiale de<br>esta a companya especiale de<br>esta actividade especiale especiale<br>esta actividade especiale especiale<br>esta actividade especiale especiale<br>esta actividade especiale especiale<br>esta actividade especiale especiale<br>esta actividade especiale<br>esta actividade especiale<br>esta actividade especiale<br>esta actividade especiale<br>esta actividade especiale<br>esta actividade<br>esta actividade<br>especiale<br>especiale<br>especia | Courter and aget scatter<br>Courter and a sector<br>and a final scatter of the<br>foreign and scatter of the<br>foreign and scatter of the<br>final scatter of the first<br>final scatter of the first | ngen<br>Mino<br>Ni A<br>Ni A<br>Ni A<br>Ni A                                                       |                                       |                 |                                                                                                    |
| and the second second s | 10000 P. 10                                                                                                    |                                                                                                    | Employment reserve<br>Date dismande                                                                                                    | HAT MAT                                                                                                    |                                                                                                    |                                                                                                    |                                                                                                    |                                                                                                    |                                       |                 |                                                                                                    |

#### Quelques points de vigilance avant de commencer la procédure :

1. Vérifier que le numéro de téléphone MOBILE soit dans l'onglet TELEPHONE MOBILE et l'EMAIL renseigné

| > Accompagnement                  |         | Date de naissance * | 22/10/1996             |                            |
|-----------------------------------|---------|---------------------|------------------------|----------------------------|
| > Animation                       |         |                     | (la date doit être sai | isie au format jj/mm/aaaa) |
|                                   |         | Genre *             | O Femme                | Homme                      |
|                                   | Contact |                     |                        |                            |
|                                   |         | Téléphone           |                        |                            |
| Rapports<br>Onérationnala         |         |                     |                        |                            |
| operationnels                     |         | Téléphone mobile    |                        |                            |
| > Demande de logement             |         | Fav                 |                        |                            |
| - D.F 7 - 4                       |         | FdX                 |                        |                            |
| > Public loge et/ou<br>accompagné |         | Email               |                        |                            |
|                                   |         | Linai               |                        | gmail.com                  |
| > Offee leasting                  |         |                     |                        |                            |

Vérifier que la nationalité du résident soit notifiée dans l'onglet information sociale : <u>Accueil</u> > <u>Socio-Educatif</u> > <u>Individus</u> > <u>Identité</u> > Infos sociales et divers

#### Nationalité

| Quelle est la nationalité de l'individu ? | • |
|-------------------------------------------|---|
| FRANCE                                    | × |

L'individu possède-t-il une carte de séjour ?

○ Oui ○ Non

3. Vérifier que le numéro CAF du département soit renseigné dans l'onglet information sociale. Si pas CAF départementale, laisser la case vide. Le Bouton « mise à jour des identifiants CAF » n'est pas lié au numéro Allocataire. Le Bouton « Radiation CAF » permet de déclarer un départ.

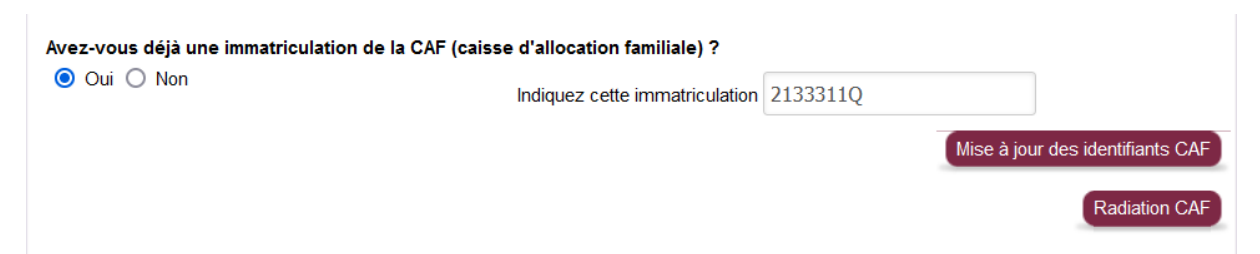

- 4. Vérifier que le résident puisse avoir :
  - Son numéro sécurité sociale (NIR)
  - Son lieu de naissance
  - Son activité professionnelle : l'activité professionnelle renseignée doit être antérieure à l'entrée dans le logement.
  - Son régime professionnel : URSSAF / MSA
  - En lien avec la CNIL : le dossier IDEAL doit être fait en présence du résident, ou à distance (téléphone) avec l'autorisation IDEAL signée.

# Aller dans : SES DOSSIERS > Procédure IDEAL Sélectionner : Autorisation IDEAL OUI : La date est le 01/M/N

Pensez à vous activer les droits IDEAL sur SIHAJ !

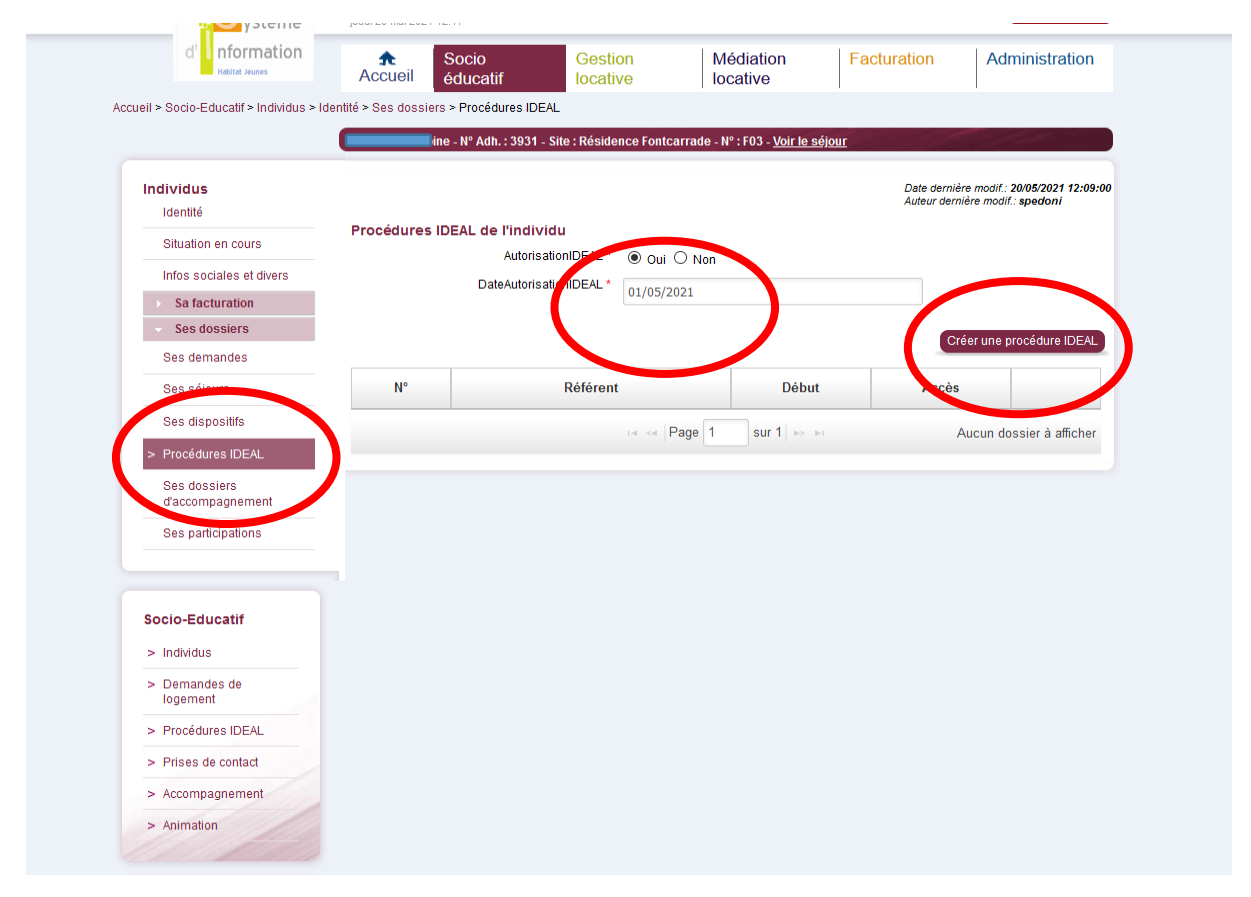

# Cliquer sur « Créer une procédure IDEAL ». Cela ouvre l'onglet CAF IDEAL

*Vous êtes sur l'espace CAF. A partir de maintenant les informations renseignées doivent être soigneusement renseignée et contrôlée* 

| Etat civil du demandeur       >         Civilié       Monsteur       >         Nom de naissance       >       >         Prénom       ANTOINE       >         Date de naissance       22/10/1996       >         Lieu de naissance       22/10/1996       >         NLR.       196       >         Situation familiale       Ceitbatatre       >         Nationalité       Prançaise       >         Date de fois       >       >         Situation professionnelle       >       >         Situation       Salarié (o)       Régime ? Général       >         Date de debut ?       11/01/2021       >       >         Pays dactivité ?        >       >         Adresse mèl       18@GMALL COM       >                                                                                                    | Etat civil du demandeur Civili du demandeur Civili du demandeur Civili du demandeur Civili du demandeur Civili du demandeur Nom dussance Civili du demandeur Nom dussance Civili du demandeur Prénom ANTOINE Date de faissance Civili du demandeur NIR Civili du ANTOINE Date de deix civili du demandeu Civili du demandeu C                                                                                                    |                          | e ce site a ouvrir une ierre | ne popup.    |             |   |                     |                 |
|----------------------------------------------------------------------------------------------------|----------------------------------------------------------------------------------------------------|--------------------------|------------------------------|--------------|-------------|---|---------------------|-----------------|
| Etat civil du demandeur       S         Civilité       Monsteur         Nom de naissance       Image: Comparison of the second of the second of                                                                                                    | Etat civil du demandeur       >         Civilité       Nons teur         Nom de naissance       ?         Nom du sage       ?         Prénom       ANTOINE         Date de naissance       ?         Lieu de naissance       ?         Sexe       Masculin         NIR       ?         Stuation familiale       C611bataire         Ders. Vivant au fover       ?         Nationalité       Française         Vationalité       Française         Stuation       Salarié (e)         Stuation       Salarié (e)         Date déchul ?       11/01/2021 ?         Pays d'activité ?       Prance         Potable ou professionnel       ?         Domicile       000000000         Potable ou professionnel       ?         Mel       18@GMALL.COM                                                                                                    |                          |                              |              |             |   |                     |                 |
| Civilité       Mont sieur         Nom de naissance       2         Nom dusage       ANTOINE         Date de naissance       22/10/1996         Date de naissance       22/10/1996         Lieu de naissance       22/10/1996         N.IR.       2         196       9         Stuation familiale       Celibataire         Date de naissance       0         pers. Want au foyer       0         pers. Want au foyer       0         Date dentée en France       0         Date dentée en France       9         Situation professionnelle       9         Situation       Salarié (e)       Régime ? Général         Date dedtée et l'11/01/2021 2E       Pays d'activité ?         Pays d'activité ?       Prance       9         Date debut ?       11/01/2021 2E         Pays d'activité ?       Prance       9         Domicile       0000000000       9         Portable ou professionnel       9       9         Adresse mèl       18@GMAUL COM       9                                                                                                    | Civilité       Monsieur         Nom de naissance       Image         Nom dusage       ANTOINE         Date de naissance       22/10/1996         Lieu de naissance       22/10/1996         Sexe       Masculin         NIR.       196         Situation familiale       Cálibataire         Nationalité       Prançaise         Date defice en France       Image: Situation         Situation professionnelle       Image: Situation         Situation       Salarié (e)         Pays d'activité       Française         Pays d'activité       Française         Pays d'activité       Française         Pays d'activité       Française         Pays d'activité       Française         Pays d'activité       Française         Portable ou professionnelle       Salarié (e)         Domicile       0000000000         Portable ou professionnel       Material         Mel       118@GMALL COM                                                                                                    | Etat civil du demande    | ur                           |              |             | 5 |                     |                 |
| Nom de naissance 2<br>Nom d'usage 2<br>Prénom ANTOINE<br>Date de naissance 2<br>Lieu de naissance 2<br>Sexe Masculin •<br>NLR 2<br>NB enfants / autres<br>o<br>pers. Vixat au rover 0<br>Nationalité 0<br>Nationalité 2<br>Situation forfées en France 2<br>Situation Salarié (e) • Régime 2<br>Situation Salarié (e) • Régime 2<br>Situation Salarié (e) • Régime 2<br>Situation Salarié (e) • Régime 2<br>Situation Salarié (e) • Régime 2<br>Situation Salarié (e) • Régime 2<br>Situation Salarié (e) • Régime 2<br>Situation Salarié (e) • Régime 2<br>Situation Salarié (e) • Régime 2<br>Situation Salarié (e) • Situation • Salarié (e) • Situation • Salarié (e) • Situatio | Nom de naissance 2 10/1996 7<br>Prénom ANTOINE<br>Date de naissance 22/10/1996 7<br>Lieu de naissance 2<br>Sexe Masculin V<br>NIR 2 196<br>Situation familiale Célitbataire V<br>Depuis le 22/10/1996 7<br>Situation familiale Célitbataire V<br>Depuis le 22/10/1996 7<br>Situation familiale Célitbataire V<br>Depuis le 22/10/1996 7<br>Situation familiale Célitbataire V<br>Depuis le 22/10/1996 7<br>Situation familiale Célitbataire V<br>Depuis le 22/10/1996 7<br>Situation familiale Célitbataire V<br>Depuis le 22/10/1996 7<br>Situation familiale Célitbataire V<br>Situation professionnelle Situation Salarié (e) V<br>Situation Salarié (e) V<br>Situation Salarié (e) Situation Salarié (e) V<br>Situation Salarié (e) V<br>Situation Salarié (e) Situation Salarié (e) Situation Salarié (e) Situation Salarié (e) Situation Salarié (e) Situation Salarié (e) Situation Salarié (e) Situation Salarié (e) Situation Salarié (e) Situation Salarié (e) Situation Salarié (e) Situation Salarié (e) Situation Sa | Civilité                 | Monsieur -                   |              |             |   |                     |                 |
| Nom d'usage 2 ANTOINE<br>Prénom ANTOINE<br>Date de naissance 2/11/1996 7<br>Elue de naissance 2 ANTOINE<br>Sexe Mascolin •<br>NIR. 2 198<br>Stuation familiale Célibataire • Depuis le 2/10/1996 7<br>Stuation familiale Célibataire • Depuis le 2/10/1996 7<br>Nationalité • Prançaise • Depuis le 2/10/1996 7<br>Nationalité • Prançaise • Depuis le 2/10/1996 7<br>Situation professionnele • Date d'entrée en France 2 7<br>Situation Salarié (e) • Régime 2 Dénéral •<br>Date de début 2 11/01/2021 7<br>Pays d'activité 2 Françe • •<br>Téléphone(s) • O000000000<br>Portable ou professionnel • •<br>Mel • • • • • • • • • • • • • • • • • • •                                                                                                    | Nom d'usage   Prénom   ANTOINE   Date de naissance   22/10/1996   Sexe   Masculin   NI.R.   196   Situation familiale   Célibatatre   O     Nationalité   Prançaise   Vationalité   Prançaise   Situation professionnelle   Situation professionnelle   Situation professionnelle   Pase debut ?   11/01/2021   Pase debut ?   11/01/2021   Portable ou professionnelle   Mel   Mel                                                                                                    | Nom de naissance 👔       |                              |              |             |   |                     |                 |
| Prénom ANTOINE Date de naissance 22/10/1996 7 Lieu de naissance 2 Sexe Maaculin  NIR. 2 196 Stuation familiale Célibataire Depuis le 22/10/1996 7 Nitoinalité Terançaise O Date dentrée en France Ce Situation professionnelle Situation professionnelle Situation Salarié (e)  Régime ? Général  Date de debut ? 11/01/2021 7 Pays dactivité ? Teléphone(s) Domicile 0000000000 Portable ou professionnel Mei Mei 18@GMAUL COM                                                                                                    | Prénom       ANTOINE         Date de naissance       22/10/1996 75         Lieu de naissance ?       Ascrulin          Sexe       Mascrulin          NIR. ?       196         Situation familiale       C611bataire         Noberdant's autes       0         pers. vivant au fover ?       0         Nationalité       Française         Nationalité       Française         Situation professionnelle       5         Situation       Salarié (e)       Règime ?         Pase d'echtif ?       Prance         Yet de debut ?       11/01/2021 75         Pays d'activité ?       Prance         Pottable ou professionnel       000000000         Portable ou professionnel       118@GMAIL COM                                                                                                    | Nom d'usage 👔            |                              |              |             |   |                     |                 |
| Date de naissance 22/10/1996 7<br>Lieu de naissance 24/0/1996 7<br>Sexe Nasculin _<br>NIR 2 196<br>Situation familiale 641 bataire 	Depuis le 22/10/1996 7<br>No enfants / autres 0<br>pers Avant au foyer 2 0<br>pers Avant au foyer 2 0<br>Date dentrée en France 7 7<br>Situation professionnelle 7<br>Situation Salarié (e) 	 Régime ? Général<br>Date de debut 2 11/01/2021 7<br>Pays d'activité ? Prance<br>Situation Salarié (e) 	 Régime ? Général<br>Date de debut 2 11/01/2021 7<br>Pays d'activité ? Prance<br>Situation Salarié (e)<br>Situation Salarié (e)<br>Date de debut 2 11/01/2021 7<br>Portable ou professionnel<br>Mei<br>Adresse mèl<br>18@GMAUL COM                                                                                                    | Date de naissance 22/10/1996 5<br>Lieu de naissance 2<br>Sexe Masculin V<br>NIR. 2<br>196<br>Situation familale Câlibataire Depuis le 22/10/1996 5<br>No enfants / autres<br>pers. vivant au foyer 2<br>0<br>pers. vivant au foyer 2<br>0<br>Date dentrée en France 7<br>Situation professionnelle 5<br>Situation professionnelle 5<br>Situation Salarié (e) V Régime 2<br>Situation Salarié (e) V Régime 2<br>Situation Prance V<br>Téléphone(s) 5<br>Domicile 000000000<br>Portable ou professionnel<br>Mel 18@GMAIL COM                                                                                                    | Prénom                   | ANTOINE                      |              |             |   |                     |                 |
| Lieu de naissance ?<br>Sexe Masculin Masculin Masc                                           | Lieu de naissance 2<br>Sexe Masculin V<br>NIR 2 196<br>Situation familiale Célibataire Depuis le 22/10/1996 E<br>Note enfaits / autres 0<br>Pers. Vivant au fover 2<br>Nationalité Prançaise V<br>Date dentrée en France 2 E<br>Situation Salarié (e) V Régime 2 Général V<br>Date de début 2 11/01/2021 E<br>Pays d'activité 2 Prance V<br>Téléphone(s) Domicile 000000000<br>Portable ou professionnel<br>Mei<br>Adresse mél 118@GMALL.COM                                                                                                    | Date de naissance        | 22/10/1996 😇                 |              |             |   |                     |                 |
| Sexe       Masculin         NIR.       196         Situation familiale       Célibataire         Obernardis, autres       0         pers. wwant au fover       0         Nationalité       Prançaise         Nationalité       Prançaise         Date d'entrée en France       2         Situation professionnelle       5         Situation       Salarié (e)         Date de déution       11/10/12021         Pays d'activité       Prance         Téléphone(s)       5         Domicile       000000000         Portable ou professionnel       5         Mei       18@GMAUL COM                                                                                                    | Sexe       Masculin         NI.R.       196         Situation familiale       Célibataire         Voernants/ autres       0         pers. vivant au fover       0         Nationalité       Prançaise         Nationalité       Prançaise         Date d'entrée en France       ©         Situation professionnelle       ©         Situation professionnelle       ©         Date dédebut       11/01/2021 75:         Pays d'activité       Prance         Voide       0000000000         Portable ou professionnel       ©         Mel       118@GMAIL.COM                                                                                                    | Lieu de naissance 👔      |                              |              |             |   |                     |                 |
| NIR 2 196<br>Situation familiale Célibrataire Depuis le 22/10/1996 20<br>bers. vivant au fover 2 0<br>Nationalité Crançaise 0<br>Date d'entrée en France 2 22<br>Situation professionnelle 5<br>Situation professionnelle 5<br>Situation Salarié (e) Régime 2 Général 9<br>Date de début 2 11/01/2021 20<br>Pays d'activité 2 Prance 9<br>Téléphone(s) 5<br>Domicile 0000000000<br>Portable ou professionnel 5<br>Mei 18@GMALL COM                                                                                                    | NIR       196         Situation familiale       C611bataire         Derds.vivant au fover       0         Nationalité       Prançaise         Nationalité       Prançaise         Date d'entrée en France       E         Situation professionnelle       5         Situation       Salarié (e)       Régime ?         Date de debut ?       11/01/2021 E         Pays d'activité ?       France       5         Teléphone(s)       5         Domicile       000000000         Pottable ou professionnel       5         Mel       118@GMAIL COM                                                                                                    | Sexe                     | Masculin 👻                   |              |             |   |                     |                 |
| Situation familiale Célibataire Depuis le 22/10/1996 7<br>No enfants / autres 0 Pers. Vvant au foyer 7 Nationalité  Prançaise  Date dentrée en France 7 Situation professionnelle Situation Salarié (e)  Régime ? Général  Date de début ? 11/01/2021 7  Prance  Téléphone(s) Domicile 0000000000 Portable ou professionnel Mei  18@GMAUL COM                                                                                                    | Situation familale Célibataire Depuis le 22/10/1996 E<br>No enfants / autres o<br>pers Vivant au fover 2 0<br>Nationalité Prançaise v<br>Date d'entrée en France ? E<br>Situation professionnelle<br>Situation Salarié (e) v Régime ? Osinéral v<br>Date de début ? 11/01/2021 E<br>Pays d'activité ? France v<br>Téléphone(s) Domicile 000000000<br>Portable ou professionnel<br>Mel 18@GMAIL COM                                                                                                    | N.I.R. 👔                 | 1961                         |              |             |   |                     |                 |
| Nb enfants / autres 0<br>Pers. vivant au fover 2<br>Nationalité 7<br>Prançaise 7<br>Date dentrée en France 2<br>Situation forfessionnelle 5<br>Situation Salarié (e) Régime 2<br>Date de début 2<br>H1/01/2021 7<br>Pays d'activité 7<br>France 7<br>Téléphone(s) 7<br>Domicile 0000000000<br>Portable ou professionnel 7<br>Mel 7<br>Adresse mèl 18@GMALL COM                                                                                                    | Nb enfants / autres 0<br>pers. vivant au fover 2<br>Nationalité Prançai se<br>Date defortée en France 2<br>Situation professionnelle<br>Situation Salarié (e)<br>Date de début 2<br>Hi/1/1/2021 2<br>Pays d'activité 2<br>Prance<br>Téléphone(s)<br>Domicile 000000000<br>Portable ou professionnel<br>Mel<br>Adresse mél 18@GMALL.COM                                                                                                    | Situation familiale      | Célibataire                  | Depuis le 22 | /10/1996 🖂  |   |                     |                 |
| Date     University       Nationalité     Prançaise       Date d'entrée en France     2       Situation professionnelle     3       Situation     Salarié (e)       Date de début [2]     11/01/2021       Date de début [2]     11/01/2021       Pays d'activité [2]     Prance       Téléphone(s)     5       Domicile     0000000000       Portable ou professionnel     5       Mei     18@GMALL COM                                                                                                    | Date dentrée en France     >       Situation professionnelle     >       Situation     Salatrià (e)     Régime ? Ocinéral       Date de début ?     11/01/2021 75       Pays d'activité ?     Prance       Téléphone(s)     000000000       Domicile     000000000       Portable ou professionnel     >       Mel     18@GMAIL COM                                                                                                    | Nb enfants / autres      | 0                            |              |             |   |                     |                 |
| Nationalité     Prançaise       Date d'entrée en France     2       Situation professionnelle     5       Situation professionnelle     7       Date de début ?     11/01/2021       Pays d'activité ?     Prance       Téléphone(s)     5       Domicile     000000000       Portable ou professionnel     5       Mei     18@GMALL COM                                                                                                    | Nationalité     Française       Date d'entrée en France     E       Situation professionnelle     5       Situation     Salarié (e)       Date dédoti (?)     Régime ?       Odénéral        Pays d'activité ?     France       Voltable ou professionnel     5       Domicile     000000000       Portable ou professionnel     5       Mel     18@GMAIL COM                                                                                                    | pers. vivant au rover In |                              |              |             | 5 |                     |                 |
| Situation professionnelle     Situation       Situation     Salarié (e)       Version début     11/01/2021       Pays dactivité     Prance       Pays dactivité     Prance       Domicile     0000000000       Portable ou professionnel       Mei       18@GMAIL COM                                                                                                    | Situation professionnelle       Situation       Satarié (e)       Variable       Situation       Satarié (e)       Variable       Situation       Satarié (e)       Variable       Situation       Satarié (e)       Variable       Situation       Situation       Satarié (e)       Variable       Pays dativité       Prance       Variable       Soutile       Onomicile       Onomicile       Onomicile       Adresse mél                                                                                                    | Nationalité              | Francaise                    |              |             | 2 |                     |                 |
| Situation professionnele Situation professionnele Situation professionnele Situation professionnele Situation professionnel Situation professionnel Si                                             | Situation professionnelle S<br>Situation Salarié (a) V Régime ? Dénéral V<br>Date de début ? I1/01/2021 2<br>Pays d'activité ? France V<br>Téléphone(s)<br>Domicile 0000000000<br>Portable ou professionnel<br>Mel<br>Adresse mél 18@GMAIL.COM                                                                                                    | Date d'entrée en France  | ?                            |              |             |   |                     |                 |
| Stuation professionnele Parance Paranc                                             | Situation       Salarié (e)       Régime ? Général         Date de début ?       11/01/2021 2:         Pays d'activité ?       France       Image: Statution of Salarié (e)         Domicile       0000000000         Portable ou professionnel       Image: Statution of Salarié (e)         Mel       18@GMAIL COM                                                                                                    | Situation profession     | alla                         | <u></u>      |             | 5 |                     |                 |
| Sudadovi dou 12     11/07/02/1     Image: Constraint of the second at a second at a second                                                                                 | Sudaidu     Sudaidu     Sudaidu     Sudaidu       Date de début     ?     11/01/2021     ?       Pays d'activité     ?     ?     ?       Téléphone(s)     .     .       Domicile     0000000000     .       Portable ou professionnel     .       Mei     .       Adresse mèl     .                                                                                                    | Situation professioning  | sile<br>Salarié(a)           | - Régime     | 2 Général - |   |                     |                 |
| Date de data     Intrace       Pays d'activité ?     France       Téléphone(s)     Domicile       Domicile     000000000       Portable ou professionnel     Mei       Mei     18@GMAIL COM                                                                                                    | Téléphone(s) Téléphone(s) Domicile O000000000 Portable ou professionnel Mei Adresse mél 18@GMAIL.COM                                                                                                    | Date de début            | 11/01/2021                   | • Regime     | General     |   |                     |                 |
| Téléphone(s)     5       Domicile     000000000       Portable ou professionnel     5       Mel     5       Adresse mèl     18@GMAIL.COM                                                                                                    | Téléphone(s)     5       Domicile     000000000       Portable ou professionnel     5       Mel     18@GMAIL.COM                                                                                                    | Pays d'activité          | France                       | -            |             |   |                     |                 |
| Telephone(s)     Domicile       Domicile     0000000000       Portable ou professionnel     Adresse mèl       Mel     18@GMAIL.COM                                                                                                    | Telephone(s)     Domicile       Domicile     000000000       Portable ou professionnel     Image: Comparison of the second second s                                                                                                    | Tálánhana(a)             | 1 runou                      |              |             | 5 |                     |                 |
| Mel 18@GMAILCOM                                                                                                    | Adresse měl 18@GMAIL.COM                                                                                                    | Domicile                 | 000000                       | 000          |             | - |                     |                 |
| Mel Dadresse mèl 18@GMALLCOM                                                                                                    | Mei Strasse mél 18@GMAIL.COM                                                                                                    | Portable ou professionn  | el                           |              |             |   |                     |                 |
| Adresse měl 18@GMAIL COM                                                                                                    | Adresse měl 18@GMAIL.COM                                                                                                    | Mol                      |                              |              |             |   |                     |                 |
|                                                                                                    |                                                                                                    | Adresse mèl              |                              |              |             |   |                     |                 |
|                                                                                                    |                                                                                                    | Adressemen               | -                            | TOWOWALL.COM |             |   |                     |                 |
|                                                                                                    |                                                                                                    |                          |                              |              |             |   |                     |                 |
|                                                                                                    |                                                                                                    |                          |                              |              |             |   |                     |                 |
|                                                                                                    |                                                                                                    |                          |                              |              |             |   |                     |                 |
|                                                                                                    |                                                                                                    |                          |                              |              |             |   |                     |                 |
|                                                                                                    |                                                                                                    |                          |                              |              |             |   |                     |                 |
|                                                                                                    |                                                                                                    |                          |                              |              |             |   | Malifier Dawn       | na Validar      |
|                                                                                                    |                                                                                                    |                          |                              |              |             |   | Vander Poursu re sa | ns vander Quitt |
| Valider Poursu re sans Valider Quit                                                                                                    | Valider Poursu re sans Valider Quitt                                                                                                    |                          |                              |              |             |   |                     |                 |
| Valider Poursu re sans Valider Quit                                                                                                    | Valider Pourgu re sans Valider Quitt                                                                                                    |                          |                              |              |             |   |                     |                 |
| Valider Pourst tre sans Valider Quit                                                                                                    | Valider Poursu re sans Valider Quitt                                                                                                    | o                        |                              |              |             |   |                     |                 |

## Ce qu'il faut renseigner :

- ✓ Lieu de naissance
- ✓ NIR : numéro sécu
- ✓ Situation familiale (si célibataire mettre depuis la date de naissance). Si c'est un couple : mettre la situation familiale et renseigner le nombre de personne dans le ménage (1 pour un couple c'est-à-dire 1 personne à charge).
- ✓ Date début activité professionnelle
- ✓ Régime de caisse
- ✓ Pays d'activité

Le numéro de mobile est automatiquement relié à SIHAJ (c'est utile pour que le résident reçoit son mot de passe par SMS). Le mail est automatiquement relié à SIHAJ ainsi que l'activité professionnelle.

# **CLIQUER sur VALIDER**

| FAMILALES                        |                     |                 |          |
|----------------------------------|---------------------|-----------------|----------|
| Informations concernant la demar | ide d'aide au logem | ent             | <b>D</b> |
| Date de la demande 10 01/0       | 5/2021 座            |                 |          |
| Numéro allocataire               | Code                | e CAF origine   | •        |
| Code CAF demande 😰 348           | •                   |                 |          |
| Adresse                          |                     |                 |          |
| Date d'entrée dans les lieux     | 01/05/2021 🔤        |                 |          |
| Complément ident./escalier 👔     | Apt 3 FJT FONTO     | CARRADE         |          |
| Complément de lieu               |                     |                 |          |
| Numéro/Type de voie              |                     |                 | •        |
| Nom de voie                      | 543 RUE DE FOI      | NTCARRADE       | _        |
| Lieu-dit/BP                      |                     |                 |          |
| CP/Localité destination          | 34070 MONT          | PELLIER         |          |
| Code insee                       | 34172               |                 |          |
| Logement                         |                     |                 |          |
| Nombre de colocataire(s) ?       | 0                   |                 |          |
| Surface réelle                   | 20 m <sup>2</sup>   |                 |          |
| Montant du lover                 | 420                 | Mois du lover 2 | 05/2021  |
| Date offet du bail               | 420, 6              | mois du loyer   | 03/2021  |
| Date effet du bail               | 01/05/2021 🗠        |                 |          |
| l itulaire du bail               | Monsieur            |                 |          |
| Logement conventionne            | 000                 | O NON           |          |
| Date de convention               | 15/07/2019 €        | 00400070000     |          |
| Numéro de convention             | 3431220169411129    | 0340037039B     |          |
| Code locataire                   | 000000A003931       |                 |          |
| Type occupation                  | RESIDENCE SOCIAL    | LE (APL1)       | •        |
| Décence du logement              | • IUO               |                 |          |
| Loyers à jour                    | VII -               |                 |          |
| Frais suppl.deuxième lgt 🛮       | NON 👻               |                 |          |
| Charges de famille (foyer) 👔     | NON                 |                 |          |
| L                                |                     |                 |          |
|                                  |                     |                 |          |
|                                  |                     |                 |          |
|                                  |                     |                 |          |
|                                  |                     |                 |          |
|                                  |                     |                 |          |
|                                  |                     |                 |          |
|                                  |                     |                 |          |

La date de la demande correspond à la date générée automatiquement par la date accord IDEAL sur SIHAJ

# Ce qu'il faut renseigner :

- ✓ le numéro allocataire est celui de la CAF départementale. Si pas de numéro CAF départementale : ne rien mettre. Cela va créer une immatriculation automatiquement.
- ✓ Compléter le numéro d'appartement et le nom de la résidence
- ✓ Code INSEE est relié à celui instruit dans la fiche du Site sur SIHAJ

# **CLIQUER sur VALIDER**

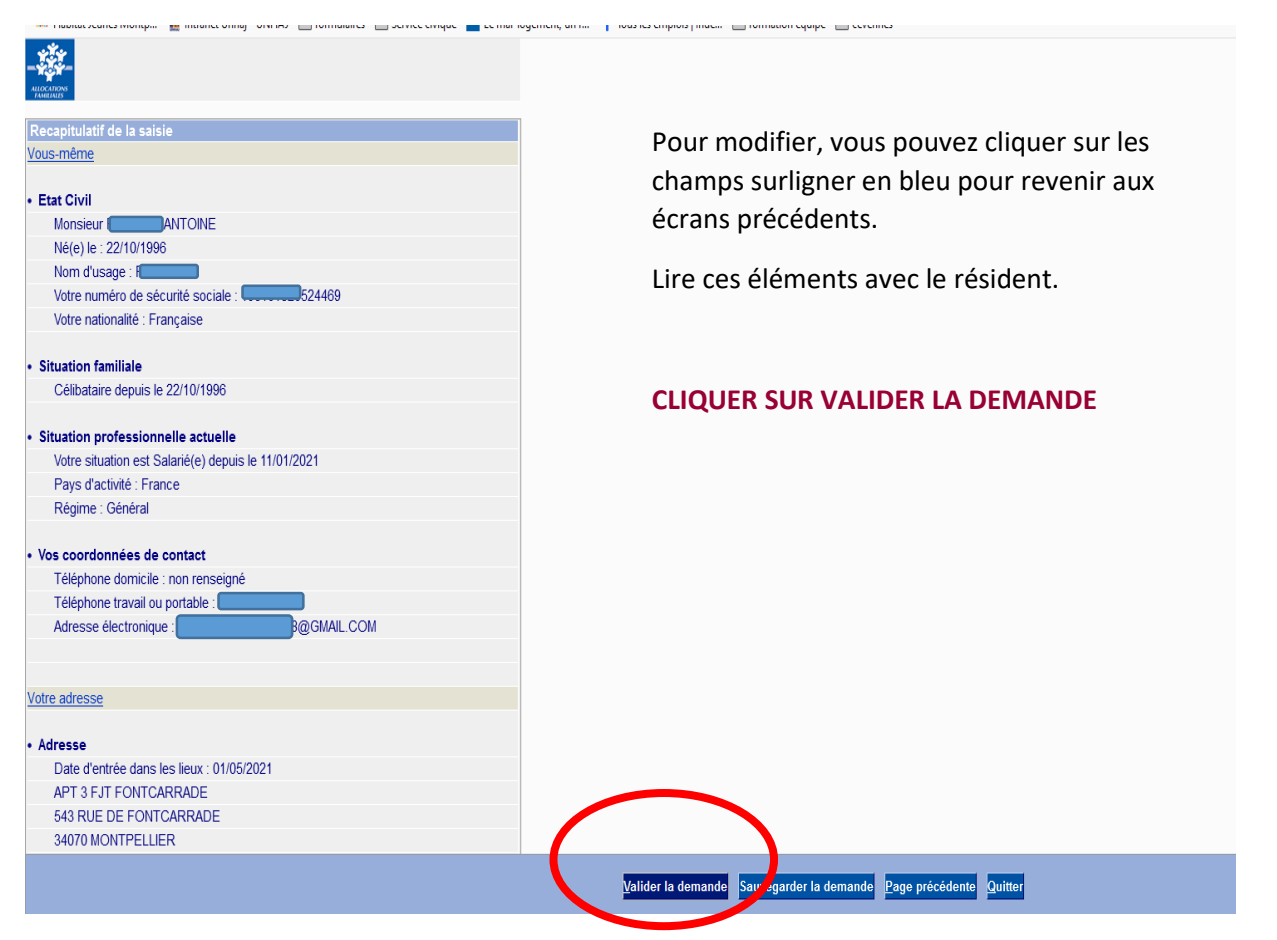

Télécharger la preuve de dépôt de la demande IDEAL et conservez là dans le dossier Résident. Vous pouvez également la transmettre au résident.

|                                                                      | Afficher le document                                                                                                    |                                                                       |  |
|----------------------------------------------------------------------|----------------------------------------------------------------------------------------------------|-----------------------------------------------------------------------|--|
| 🗑 Serviel Affichundf - Mosilia Feefex                                |                                                                                                    |                                                                       |  |
| A https://sihaj-ppr.sihaj.org.5443/gfi-baileur-web/ServletAffich.pdf |                                                                                                    |                                                                       |  |
|                                                                      | A conserver par le demaindeur                                                                                                    | De                                                                    |  |
|                                                                      | Le 01105/2021, vous avez fait une demande d'aide au logement à la Caf de L'Hérault transmise p.<br>20105/2021.<br>Vous êtes allocataire sous le numéro 2133311.<br><b>&gt; Vous même</b><br>Etateixiel<br>Monsieur Formas a XXXXXXXXXXXXXXXXXXXXXXXXXXXXXXXXXX                           | Ouventure de SenieleAHich put!     X       Vous avez chisii d'auxiri: |  |
|                                                                      | Votre numéro de securite scelaar 19610/000000000<br>Votre netionalité : Française<br>Situation familiale<br>Célétataire depuis le 22/10/1996<br>Situation professionnelle accuelle<br>Votre situation est Salaré(e) depuis le 11/01/2021<br>Pays d'activité : Françe<br>Régime : Général |                                                                       |  |
|                                                                      | vos coordonnees de contact      Téléphone Domicile     inon renseigné      Téléphone trausil ou nortable                                                                                                    |                                                                       |  |

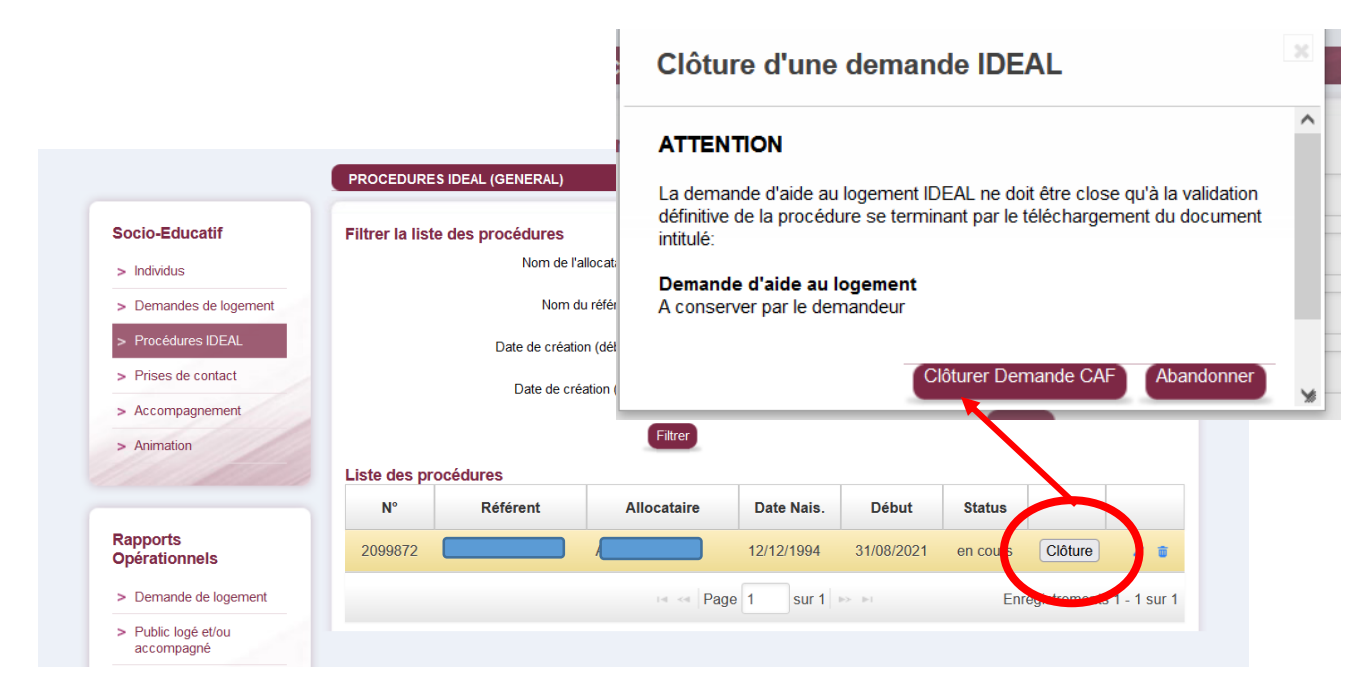

Le bouton Clôture permet de clôturer le dépôt du dossier IDEAL.

Tant que le dossier n'est pas finalisé, c'est-à-dire en cours d'instance, le stylo « modifier » est actif pour revenir à l'écran de validation en cours sur IDEAL.

#### Fin de la procédure IDEAL : Cliquer sur TERMINER

| ystème 🖸                               | jeudi 20 mai 2021 12   | :23                  | -                      |                                |                  |                                        | DECONNEXION                                                                                                    |
|----------------------------------------|------------------------|----------------------|------------------------|--------------------------------|------------------|----------------------------------------|----------------------------------------------------------------------------------------------------|
| d' nformation                          | Accueil                | Socio<br>éducatif    | Gestion<br>locative    | Médiation<br>locative          | Factu            | ration /                               | Administration                                                                                                    |
| ieil > Socio-Educatif > Individus > Io | dentité > Ses dossiers | > Procédures IDEA    | L                      |                                |                  |                                        |                                                                                                    |
|                                        |                        | - N° Adh. : 3931 - S | ite : Résidence Fontca | rrade - Nº : F03 - <u>Voir</u> | <u>le séjour</u> |                                        | and the second second s |
| Individus<br>Identité                  |                        |                      |                        |                                |                  | Date dernière moi<br>Auteur dernière m | dif.: 20/05/2021 12:14:<br>odif.: spedoni                                                                                                    |
| Situation en cours                     | Procédures II          | EAL de l'individ     |                        | \[                             |                  |                                        |                                                                                                    |
| Infos sociales et divers               |                        | Autorisati           | ionideal * Oui (       | ) Non                          |                  |                                        |                                                                                                    |
| Sa facturation                         |                        | DateAutorisat        | 01/05/20               | 21                             |                  |                                        |                                                                                                    |
| <ul> <li>Ses dossiers</li> </ul>       |                        |                      |                        |                                |                  | Créer un                               | e procédure IDEAL                                                                                                    |
| Ses demandes                           |                        |                      |                        |                                |                  | Croci u                                |                                                                                                    |
| Ses séjours                            | N°                     |                      | Référent               | Dé                             | but              | Accès                                  |                                                                                                    |
| Ses dispositifs                        | 1974112                | Pedoni Sarah         |                        | 20/05                          | /2021            | 20/05/2021                             | 1 0                                                                                                    |
| > Procédures IDEAL                     |                        |                      | In the P               | ane 1 sur 1                    | 5 B1             | Enregiste                              | amonte 1 - 1 eur 1                                                                                                    |
| Ses dossiers<br>d'accompagnement       |                        |                      | ta ka   E              | age i built                    |                  | Linegisti                              | ementa i - i aŭi i                                                                                                    |

Votre demande est visible sur SIHAJ dans PROCEDURE IDEAL avec le nom du référent instructeur.

Le résident reçoit par un mail un appel de pièce. Il peut transmettre à la CAF ou vous le donner lors pour dépôt aux permanences CAF :

- Valider sa déclaration de patrimoine
- Valider sa déclaration de revenus
- Envoyer des pièces complémentaires